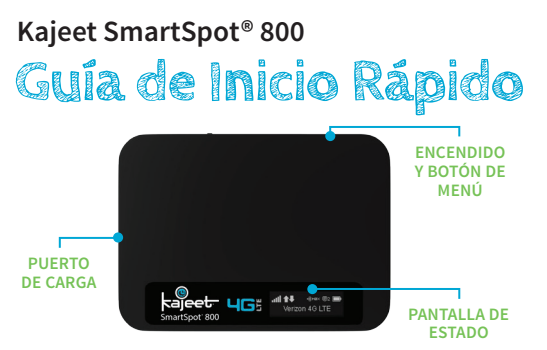

El Kajeet SmartSpot<sup>®</sup> es un dispositivo inalámbrico Wi-Fi que extiende tu jornada escolar proporcionando un acceso de ancho de banda mas rápido y seguro donde quiera que estés.

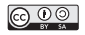

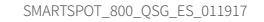

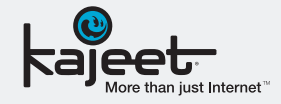

## ENCENDIDO Y BOTÓN DE MENÚ:

Permite el encendido y apagado del dispositivo Kajeet SmartSpot y despierta la pantalla del modo suspension y se desplaza por las opciones de menú.

PANTALLA DE ESTADO: Proporciona el estado de la conexión, la batería, intensidad de la señal de la red y el número de usuarios conectados al dispositivo Kajeet SmartSpot.

**PUERTO DE CARGA:** El cargador energético se conecta aquí.

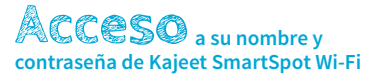

## Para acceder a su nombre y contraseña de Wi-Fi, por favor siga los siguientes pasos.

- Asegúrese de que el dispositivo Kajeet SmartSpot esté encendido y esté en la pantalla de inicio (si la pantalla está apagado, pulse el botón de encendido para salir del modo de suspensión).
- Utilice las flechas izquierda y derecha para navegar por las opciones del menú hasta que aparezca 'Wi-Fi Nombre / Contraseña'.
- 3. Presione el botón de selección para mostrar el nombre y la contraseña de Wi-Fi.
- 4. Cuando haya terminado, presione el botón de selección dos veces más para volver a la pantalla de inicio.

## Conectándose a su Kajeet SmartSpot

Una vez localizado su nombre de usuario y contraseña de su Kajeet SmartSpot Wi-Fi puede proceder a conectarse a internet con estas simples instrucciones.

- 1. Asegúrese de que su Kajeet SmartSpot este encendido.
- En su computadora, Tablet, Teléfono Móvil u otro dispositivo Wi-Fi, seleccione la red Kajeet SmartSpot (Ej. Verizon-MiFi6620L-####) de la lista de redes inalámbricas disponibles.
- 3. Cuando se le solicite, escriba su contraseña de Wi-Fi y haga clic en aceptar.
- Su dispositivo se encuentra ahora conectado a Internet. Recibirá un mensaje de verificación en el Kajeet SmartSpot.

## Para ver el estado de su dispositivo y datos de uso, por favor visite kajeet.com/status.